# MANUÁL PRO REGISTRACI A VYPLNĚNÍ VÍZ DO OMÁNU

Vízum je občanům ČR s českým pasem uděleno zdarma po příletu do destinace v případě, že váš pobyt nepřesáhne 14 dní. Pokud délka pobytu je 15 a více dní, tak je nutné si vyřídit a uhradit vízum předem.

#### 1.

Na webových stránkách https://evisa.rop.gov.om/ klikneme na "Apply for Tourist Visa" a přejdeme na krok registrace "Register New User" a vyplníme požadované informace. Pro další krok klikneme na tlačítko "Register". Dále se zobrazí kolonka ohledně zkontrolování informací- klikneme na OK.

|                                        | Vase e-mailova adresa                              | i Information                                                  |
|----------------------------------------|----------------------------------------------------|----------------------------------------------------------------|
| Confirm Email Address ( <sup>*</sup> ) | Potvrzení e-mailové adresy                         | If you have PKI access <u>click here</u>                       |
| Given Name(s) ( <sup>*</sup> )         | Jméno                                              | What is PKI?<br>if you dont have PKI access please enter       |
| Family Name <mark>(</mark> )           | Příjmení                                           | 0etails<br>1. Your email address will be used as you<br>locita |
| Password (*) 😡                         | Heslo musí obsahovat velké písmeno, znak a číslici | 2. Fields marked with an asterisk (*) are mandatory            |
| Confirm Password ()                    | Vložit heslo znovu                                 |                                                                |
| Mobile Number ( <sup>†</sup> )         | Telefonní číslo                                    |                                                                |
| Date of Birth <sup>*</sup>             | Datum narození 🔚                                   |                                                                |
| Gender*                                | Pohlaví- žena(female), muž (male)                  |                                                                |
| Nationality <sup>*</sup>               | Národnost – Czech Republic 💙                       |                                                                |
|                                        | 5695                                               |                                                                |
| Text Verification ()                   | Opište číslice z obrázku nad                       |                                                                |

#### 2.

Na váš e-mail bude odeslán verifikační e-mail, který je třeba otevřít a kliknout na odkaz v e-mailu pro ověření e-mailové adresy. (Pozor – email může spadnout i do spamu či nevyžádané pošty.)

An email has been sent to your email id. Please check your email and verify the email address.

Note: If you do not receive the email, please check the junk folder of your email client.

In case you do not receive the mail, you can use the Forgot Password option to receive another mail and verify your email address.

# bluestyle

info@blue-style.cz

To complete the registration on eVisa portal we require you to verify your email address. Please verify your email address by clicking on the link below. <u>Click here.</u> <u>Klikněte Zde</u> Regards, <u>Oman eVisa</u> Directorate General of Passports & Residency Royal <u>Oman</u> Police

# **3**.

Po kliknutí na odkaz v e-mailu se přihlásíme pomocí tlačítka "Login" a vyplníme přihlašovací údaje.

## 4.

Poté přejdeme v kartě na "Apply for Visa- Apply for Unsponsored Visa".

| Apply for Visa                                                                                                    | ×    |   | Number | Number Application No | Number Application No Given Name(s) |
|----------------------------------------------------------------------------------------------------|------|---|--------|-----------------------|-------------------------------------|
| Unsponsored Visa                                                                                                    |      |   |        |                       |                                     |
| ply for onsponsored visa                                                                                                    |      |   |        |                       | No a                                |
| nd Visa Application                                                                                                    | ÷    |   |        |                       |                                     |
| and the second second                                                                                                    |      | 1 |        |                       |                                     |
| Visa Endorsements                                                                                                    | ÷    |   |        |                       |                                     |
| View Visa Tynes                                                                                                    | \$   | 1 |        |                       |                                     |
| view vise rypes                                                                                                    |      | J | J      | 1                     |                                     |
| NAME AND A DESCRIPTION OF A DESCRIPTION OF<br>A DESCRIPTION OF A DESCRIPTION OF A DESCRIPTION OF A DESCRIPTION OF A DESCRIPTION OF A DESCRIPTION OF A DESCRIPTION OF A DESCRIPTION OF A DESCRIPTION OF A DESCRIPTION OF A DESCRIPTION OF A DESCRIPTION OF A DESCRIPTION OF A DESCRIPTIONO | 12.1 |   |        |                       |                                     |

### 5.

V dalším kroku vybereme naši národnost(Czech Republic) a zvolíme odpověď "No" na otázku "Jste rezidenty v některé z těchto zemí?" Dále pokračujeme kliknutím na "Next".

|                                 | Visa Eligibility Wizard - Unsponsored Visas                                                       |
|---------------------------------|---------------------------------------------------------------------------------------------------|
| Please answer the following que | estions as the visa applicant. Your answers will determine which visa types are available to you. |
| 1. Select Nationality as shown  | in Passport.                                                                                      |
| CZECH REPUBLIC                  | $\sim$                                                                                            |
| 2. Are you resident in a GCC C  | Country (Bahrain, Kuwait, Qatar, Saudi Arabia or UAE)?                                            |
| Clear Back                      | Next                                                                                              |

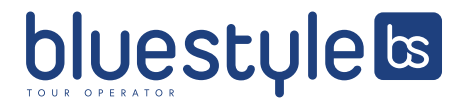

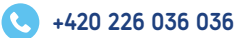

2

#### 6.

Pokračujeme výběrem typu víza- zvolíme vízum 26B Tourist Visit Visa- klikneme na tlačítko vpravo"Apply online here". Znovu vás to požádá o potvrzení víza- zvolíme OK.

| ased on your selected opt                                                                                        | vis                                                                             | sa Eligibility                                                                          | Wizard - Unsponsored Visas                                                                                                    |                                    |
|----------------------------------------------------------------------------------------------------|---------------------------------------------------------------------------------|-----------------------------------------------------------------------------------------|----------------------------------------------------------------------------------------------------|------------------------------------|
| 1. Select Nationality as sho                                                                                     | wn in Passport                                                                  | CZI                                                                                     | ECH REPUBLIC                                                                                                    |                                    |
| 2. Are you resident in a GC<br>Arabia or UAE)?                                                                   | C Country (Bahrain, Kuw                                                         | vait, Qatar, Saudi No                                                                   |                                                                                                    |                                    |
|                                                                                                    |                                                                                 |                                                                                         |                                                                                                    |                                    |
| <b>3</b> <u>Start Again</u><br>ou might be eligible for the                                                      | following visa(s). Plea                                                         | ise read the full conditi                                                               | on list for eligibility.                                                                                                    |                                    |
| <u>Start Again</u><br>Du might be eligible for the<br>Visa Name                                                  | following visa(s). Plea<br>Visa Fee                                             | se read the full conditi                                                                | on list for eligibility.<br>Description                                                                                                    | How to                             |
| Start Again<br>ou might be eligible for the<br>Visa Name<br>25D Multi-entry Visit Visa                           | following visa(s). Plea<br>Visa Fee<br>Omani Rials 50.000                       | <b>Exe read the full</b> conditi<br>Length of Stay<br>6 months - 6 months               | on list for eligibility.<br>Description<br>5 Years Multi-entry Visa to Oman visiting for a specificied purpose.<br>Click here to see full conditions.                                                                                     | How to<br>Apply online <u>here</u> |
| Start Again<br>ou might be eligible for the<br>Visa Name<br>25D Multi-entry Visit Visa<br>26B Tourist Visit Visa | following visa(s). Plea<br>Visa Fee<br>Omani Rials 50.000<br>Omani Rials 20.000 | ase read the full conditi<br>Length of Stay<br>6 months - 6 months<br>30 days - 30 days | on list for eligibility. Description 5 Years Multi-entry Visa to Oman visiting for a specificied purpose. Click here to see full conditions. Visit to Oman (30 days) by a person who is a G1 national. Click here to see full conditions. | Apply online <u>here</u>           |

|                                                                                 | × |
|---------------------------------------------------------------------------------|---|
| 26B Tourist Visit Visa                                                          |   |
| This type of visa is specifically for:                                          |   |
| Visit to Oman (30 days) by a person who is a G1 national.                       |   |
| If the Applicant matches this description, then click Ok otherwise click Cancel |   |
| Cancel Ok                                                                       |   |

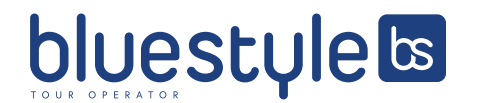

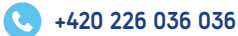

# 7.

Vyplníme požadované údaje a pro pokračování zvolíme "Next"

| Nationality *                                             | CZECH REPUBLIC                                                                                                    | Národnost                       | Document's Nationality *      | Select Documer | Národnost uvedená v nase   |
|-----------------------------------------------------------|----------------------------------------------------------------------------------------------------|---------------------------------|-------------------------------|----------------|----------------------------|
| Travel Document Number *                                  | le construction de la construction de la construction de la construction de la construction de la construction<br>Le construction de la construction de la construction de la construction de la construction de la construction d | Číslo pasu                      | Travel Document Type *        | Typ ces        | tovního dokladu – Passport |
| ssue Date *                                               | DD-MM-YYYY                                                                                                    | Datum vydání pasu               | Expiry Date *                 | DD-MM-YYYY     | Datum vypršení platnosti   |
| Place of Issue *                                          |                                                                                                    | Místo vydání pasu               |                               |                |                            |
| – Applicant Details –                                     | <u>Γ</u>                                                                                                    |                                 |                               |                |                            |
| – Applicant Details – – – – – – – – – – – – – – – – – – – |                                                                                                    | Iméno                           | Family Name *                 |                | Příimení                   |
| Applicant Details<br>Given Name(s) *<br>Gender *          | - Select Pohlaví- žer                                                                                                    | Jméno<br>na(female), muž (male) | Family Name * Date of Birth * | DD-MM-YYYY     | Příjmení<br>Datum narození |

# 8.

V dalším kroku zkontrolujeme zadané údaje a vyplníme doplňující informace, pokračujeme tlačítkem "Next".

| Apply for Visa Travel Doc  | ument Details Additional Details                                | Required Documents | Confirm Applicant Details | Application Summary | Submission Summary   |
|----------------------------|-----------------------------------------------------------------|--------------------|---------------------------|---------------------|----------------------|
| sa type :26B Tourist Visit | Visa                                                            |                    |                           |                     |                      |
| pileant Details            |                                                                 | 1                  |                           |                     |                      |
| Given Name(s)              | Jméno                                                           |                    | Nationality               | Národnost           |                      |
| Gender                     | Pohlaví- žena(female), m                                        | už (male)          | Family Name               | Příjmení            |                      |
| Travel Document Number     | Číslo cestovního dokladu                                        | L                  | Date of Birth             | Datum naroze        | ní                   |
| litional Information 🏾 🍈   |                                                                 |                    |                           |                     |                      |
| Mother's Name *            | lméno a příjmení matky                                          |                    | Previous Visa Number      | Nepovinné po        | le                   |
| Marital Status *           | Rodinný stav matky:<br>- vdaná (married)<br>- svobodná (single) |                    |                           |                     |                      |
|                            |                                                                 |                    |                           | Cancel Clear        | Back Save and Exit N |
|                            |                                                                 |                    |                           |                     |                      |

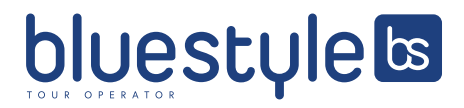

info@blue-style.cz

#### 9.

Required documents - pomocí "Browse" vložíme do prvního pole fotografii ofoceného pasu a do druhého pole vaší fotografii. Do optional documents není třeba nic vkládat. Pokračujeme dále "Next".

| lumber                          | Required Documer                                                                                                    | nt                                                                                                    | File Name | File Size | Delete | 6        |
|---------------------------------|----------------------------------------------------------------------------------------------------|----------------------------------------------------------------------------------------------------|-----------|-----------|--------|----------|
| 1                               | Passport copy (applicant)                                                                                                    | Browse 💿                                                                                              |           | _         |        |          |
| 2                               | Photo of applicant                                                                                                    | Browse 🗿                                                                                              |           |           |        |          |
| uonarDocum                      | ients i (Optional Documents only t                                                                                                    | o be provided if requested by ROP)                                                                    |           |           |        |          |
| Number                          | ents (Optional Documents only t                                                                                                    | o be provided if requested by ROP)                                                                    | File Name | File Size | Delete | 0        |
| Number                          | eents j (Optional Documents only t                                                                                                    | o be provided if requested by ROP)                                                                    | File Name | File Size | Delete | Ŧ        |
| Number                          | eents j (Optional Documents only t<br>Optional Documen<br>Optional Document 1                                                                                       | o be provided if requested by ROP)<br>ts<br>Browse (2)                                                | File Name | File Size | Delete | Ŧ        |
| Number                          | Coptional Documents only to<br>Optional Document<br>Optional Document 1<br>Optional Document 2                                                                      | ts Browse ③ Browse ④                                                                                  | File Name | File Size | Delete | Ŧ        |
| Number<br>1<br>2<br>3           | Coptional Documents only to<br>Optional Document<br>Optional Document 1<br>Optional Document 2<br>Optional Document 3                                               | ts Browse ③ Browse ④ Browse ④ Browse ④                                                                | File Name | File Size | Delete | Ŷ        |
| Number 1<br>2<br>3<br>4         | Coptional Documents only to<br>Optional Document<br>Optional Document 1<br>Optional Document 2<br>Optional Document 3<br>Optional Document 4                        | be provided if requested by ROP)                                                                      | File Name | File Size | Delete | î        |
| Number<br>1<br>2<br>3<br>4<br>5 | Coptional Documents only to<br>Optional Document<br>Optional Document 1<br>Optional Document 2<br>Optional Document 3<br>Optional Document 4<br>Optional Document 5 | ts Browse ③ Browse ④ Browse ④ Browse ④ Browse ④ Browse ④ Browse ④ Browse ④ Browse ④ Browse ④ Browse ④ | File Name | File Size | Delete | <b>?</b> |

#### 10.

V dalším kroku je třeba si překontrolovat všechny zadané údaje. Pokračujeme dále "Next".

#### 11.

Potvrzuji správnost zadaných údajů. V případě, že bude některá z informací shledána nepravdivou, beru na vědomí, že za ni mohu nést odpovědnost. Poznámka: Pro vízum 26B Turistická víza musíte vstoupit do Ománu do 1 měsíce od data udělení víza.

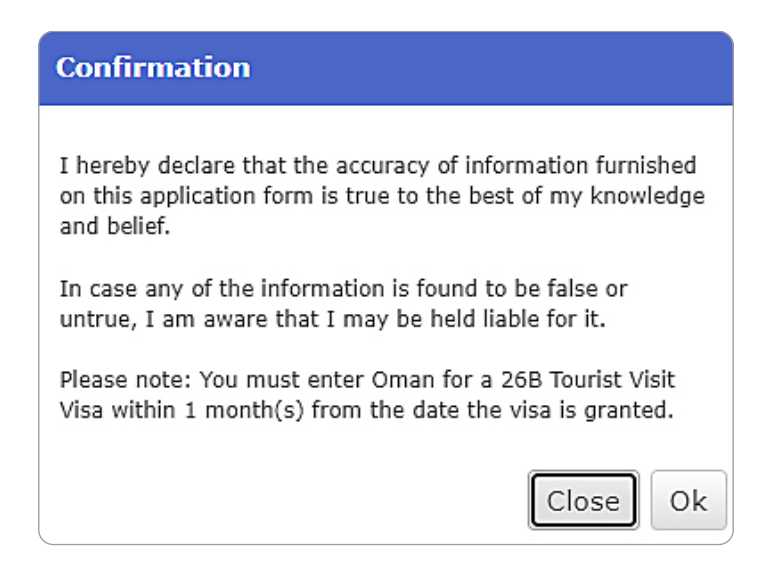

**12.** V posledním kroku máte možnost víza zaplatit online.

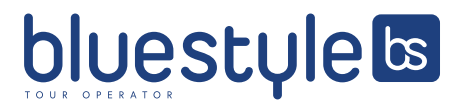

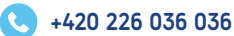